# **❖Fast Radon Detector App(FRD400)** 사용자 매뉴얼

2019.12.23 RadonFTLab

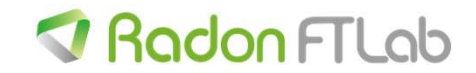

#### · 매뉴얼 버전 변경 이력

| 버전   | 변경사항       | 날짜         |
|------|------------|------------|
| V1.0 | 최초 작성 및 배포 | 2019-12-23 |

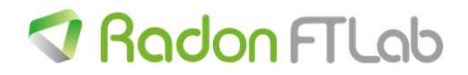

1. 사용 전 주의사항

#### 2. 어플 설치 및 실행

- (1) 어플 설치
- (2) 어플 실행

#### 3. FRD400 스캔 및 연결

- **4.** 화면 구성
- 5. Operation
- 6. LOG
- (1) 로그 데이터 다운로드
- (2) 데이터 저장

#### 7. Menu

- (1) Configuration
- (2) Saved File Load

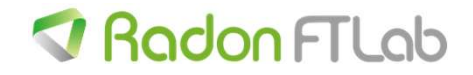

# 1. 사용 전 주의사항

Radon FTLab에서 제작한 Radon Detector 장비 제어를 위한 어플 사용자 매뉴얼 입니다.

Radon Detector 장비 매뉴얼 및 PC 프로그램 매뉴얼은 Radon FTLab 홈페이지

(<u>http://RadonFTLab.com</u>)에 있는 별도 매뉴얼을 참고해 주세요

-BLE(Bluetooth Low Energy) 기반으로 동작하는 어플 이므로 제한 사항이 있습니다.

-블루투스 4.0 버전 이상에서만 동작합니다.

-안드로이드 4.3 버전 이상에서만 동작합니다.

-장비와 스마트기기의 거리가 멀어지면 연결이 끊길 수 있습니다.

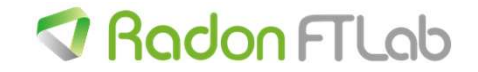

2. 어플 설치 - 안드로이드

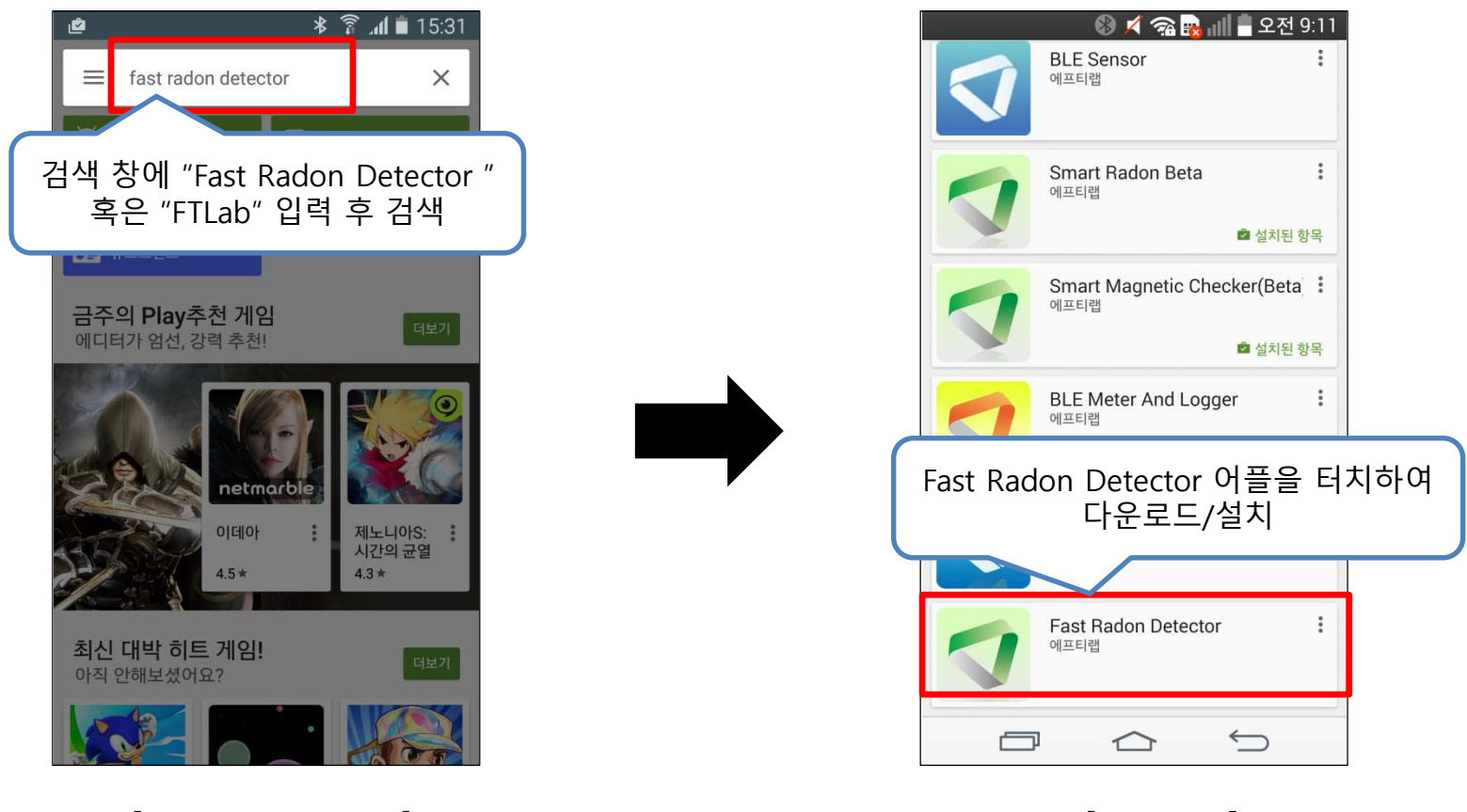

[플레이 스토어 검색]

[검색 결과]

-BLE(Bluetooth Low Energy)를 지원하지 않는 기기에서는 검색이 불가능

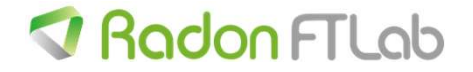

### 2. 어플 실행 - 안드로이드

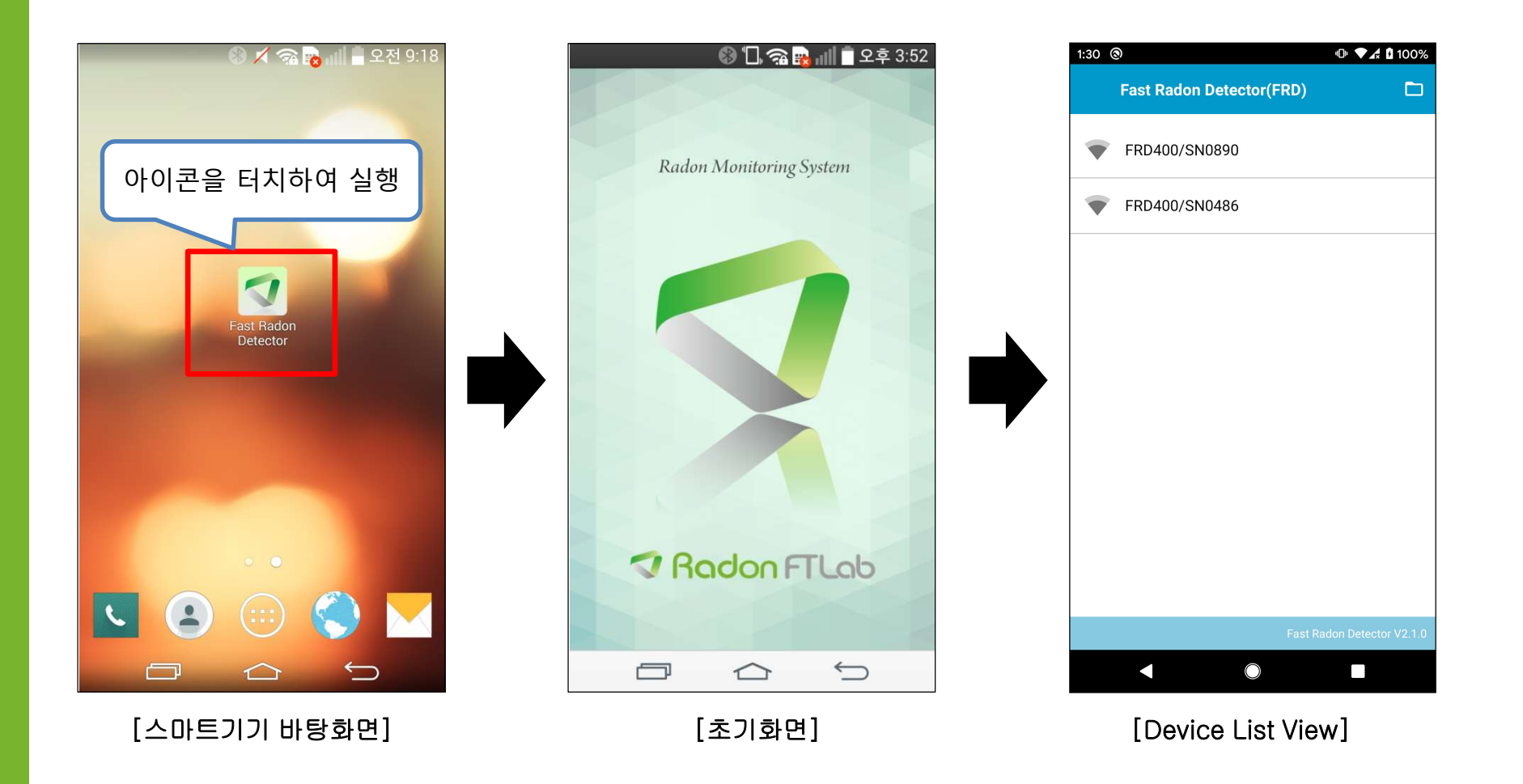

-FRD 어플이 실행되면 초기화면을 거쳐 Device List View 화면으로 자동 전환

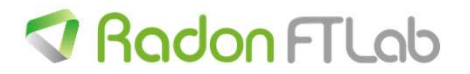

#### 3. FRD400 스캔 및 연결

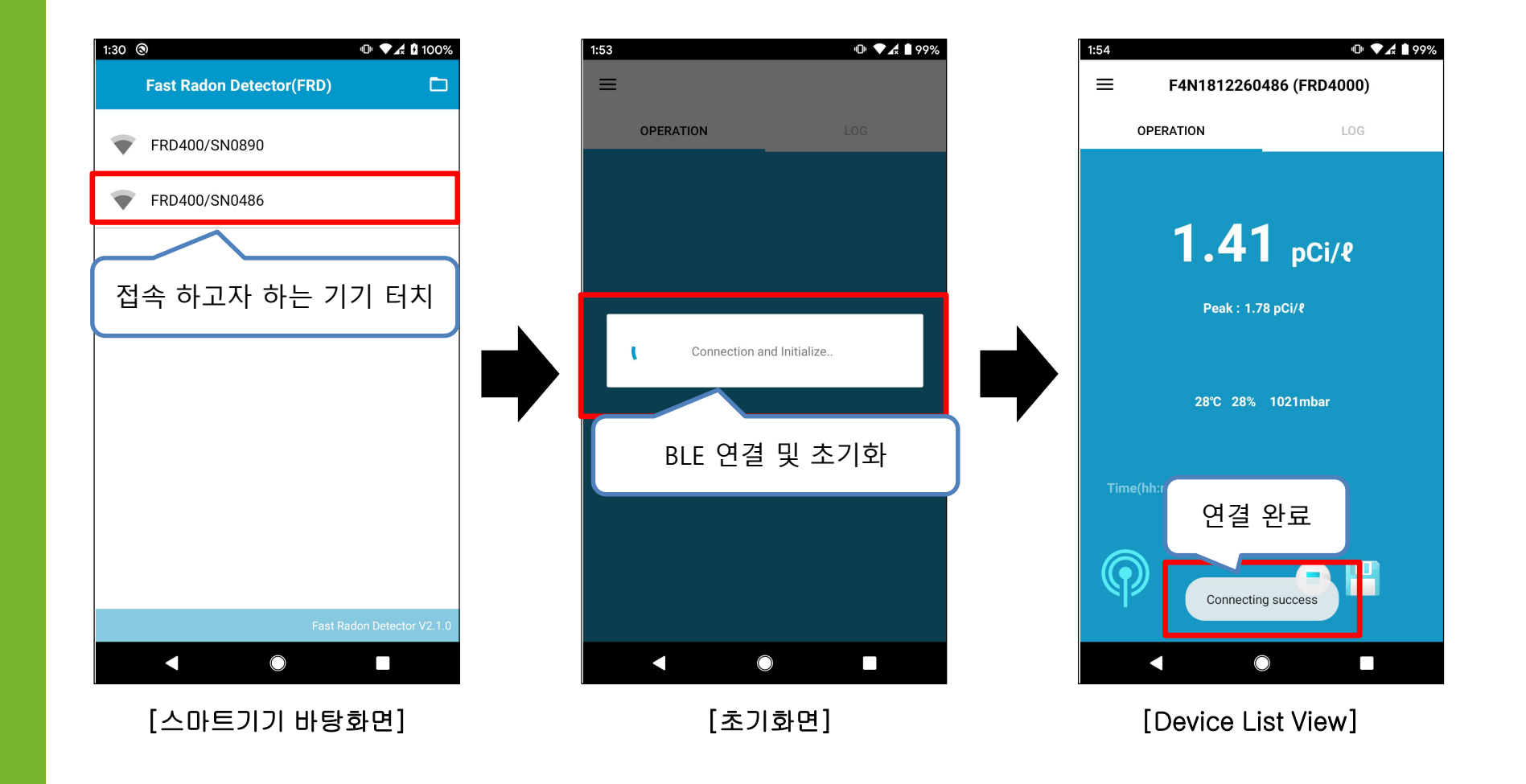

- '연결 및 초기화 완료' 메시지가 나와야 정상 상태로 동작 가능

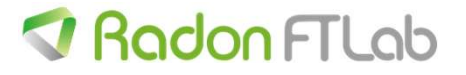

### 4. 화면 구성

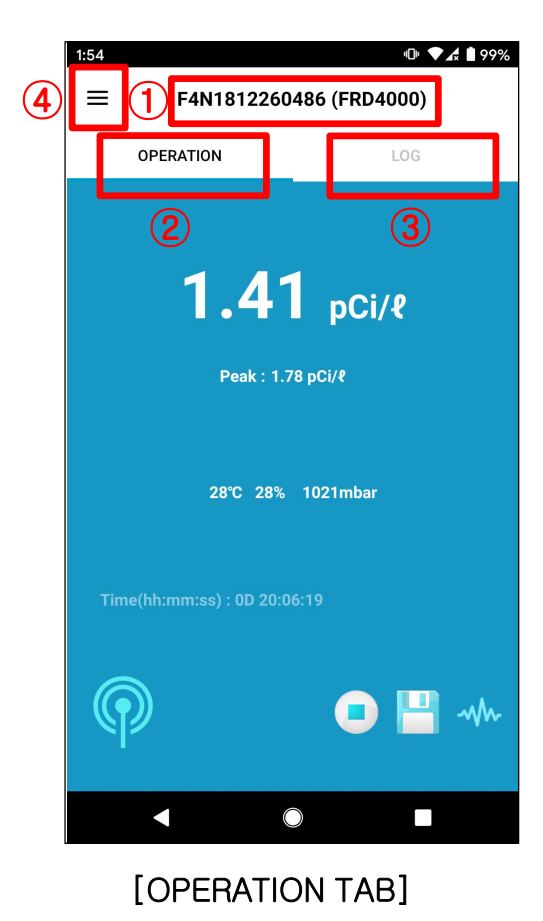

1.접속중인 모델명 표시 : 예) RD200 / FRD800 / FRD1600 2.OPERATION 탭 -현재 측정 값 표시 -센서 값 표시 -BLE 접속 상태 표시 -BLE 접속 상태 표시 -START/STOP 상태 표시 3.LOG 탭 -Radon Detector에 저장된 로그 데이터를 불러올 수 있음 -불러 온 데이터를 스마트기기에 저장 가능 4.메뉴 버튼

-OPERATION 탭 / LOG 탭 / MENU로 구성

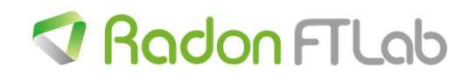

# 5. OPEARTION 탭

|   | 1:54      |                     | 4 <b>0</b> 1 | 🖍 🗎 99% |
|---|-----------|---------------------|--------------|---------|
|   | ≡         | F4N181226048        | 36 (FRD4000) |         |
|   | OPE       | RATION              | LOG          |         |
|   | 1         | 1.41                | nCi/#        |         |
|   | L         | Peak : 1.78         | pCi/ł        | J       |
|   | 2         | 28°C 28% 1          | 021mbar      |         |
| 3 | Time(hh:r | mm:ss) : 0D 20:06:1 | 19           |         |
| 4 | P         | ]                   | • •          | -1/1-   |
|   |           | ٢                   |              |         |

1.현재 측정 값 표시

- 설정된 Avg Time 마다 데이터 갱신 (10분 / 60분)

2.센서 데이터 표시(FRD800/FRD1600만 해당)

-온도, 습도, 기압

3.Radon Count/Process Time 표시(3초마다 전환)

-Radon Count : 측정된 Count를 C : x 형식으로 표시

-Process Time : 측정이 시작된 시간부터 현재 시간

4. BLE 접속 상태 확인 아이콘

-BLE 접속이 정상적일 경우 1초마다 깜빡임

[OPERATION TAB]

-OPERATION 탭은 측정 값 및 측정/로그 버튼 표시

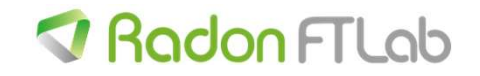

# 5. OPEARTION 탭

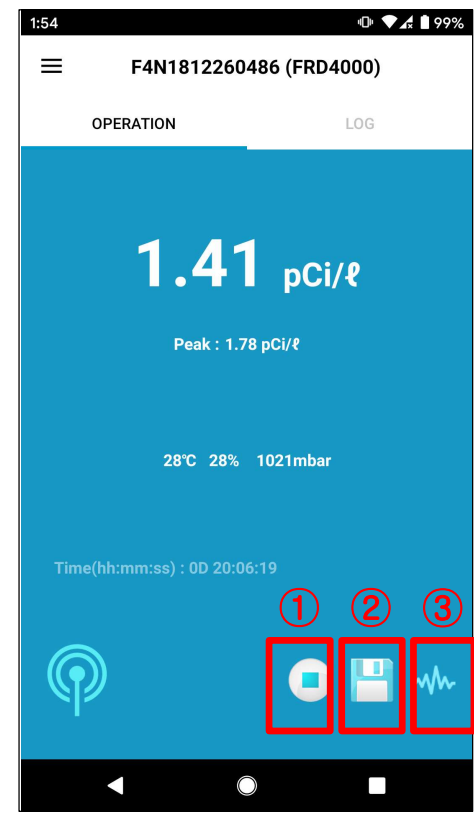

[OPERATION TAB]

1.Start / Stop 상태

2.로그 저장 상태

3.Vibration 상태 표시

-정상 상태에서는 표시 안됨

-3초 후에 자동으로 진동모드 해제되면서 아이콘 사라짐

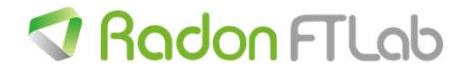

# 6-1. LOG 탭 – 로그 데이터 다운로드

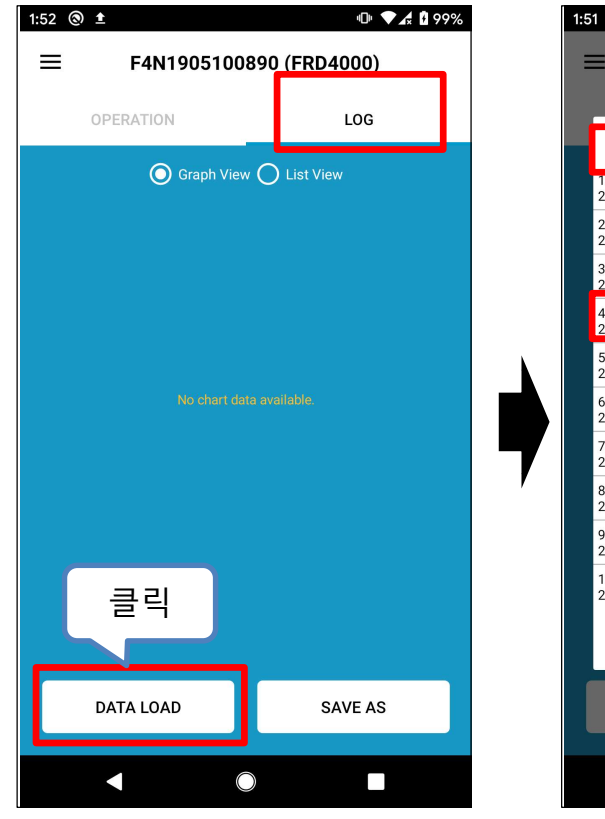

[Log Tab]

| ■ F4N19051008                                           | 890 (FRD4000)           |
|---------------------------------------------------------|-------------------------|
| Log List (10)                                           | 1                       |
| 1. No:1, 2019.12.09 12:33:20 ~<br>2019.12.09 12:33:20   | ± 🖬                     |
| 2. No:2, 2019.12.09 14:25:51 ~<br>2019.12.09 15:25:51   | ± ∎                     |
| 3. 1023 2019.12.10 17:45:22 ~<br>2019 11 15:45:22       | <u>3+4</u>              |
| 4. No:16, 2019.12.11 18:27:46 ~<br>2019.12.12 09:27:46  | <u></u> <u></u> <u></u> |
| 5. No:125, 2019.12.12 11:02:32 ~<br>2019.12.17 15:02:32 | ~ 🛨 📋                   |
| 6. No:17, 2019.12.17 16:51:26 ~<br>2019.12.18 08:51:26  | ± ∎                     |
| 7. No:2, 2019.12.18 10:04:34 ~<br>2019.12.18 11:04:34   | ± ∎                     |
| 8. No:6, 2019.12.18 12:10:25 ~<br>2019.12.18 17:10:25   | ± ∎                     |
| 9. No:17, 2019.12.18 18:58:51 ~<br>2019.12.19 10:58:51  | ± ∎                     |
| 10. No:2, 2019.12.20 12:20:55 ~<br>2019.12.20 13:20:55  | ± ∎                     |
|                                                         | CLOSE                   |
| DATA LOAD                                               | SAVE AS                 |
|                                                         |                         |
|                                                         |                         |

[Log Table List]

1. Log List

•⊡• ▼**∡** 🗎 98%

-현재 저장된 테이블수 표시(최대 10개)

2. Log Table Info

(1) 표시 형태

-No:(테이블에 저장된 데이터 넘버)

-테이블 저장 시작 시간~테이블 저장 종료 시간

3. 테이블 다운로드

-클릭 시, 해당 테이블 다운로드

4. 테이블 삭제

-클릭 시, 해당 테이블 삭제

-측정 중에는 비활성화

-LOG 탭에서는 FRD400으로 부터 데이터 다운로드 및 저장 가능

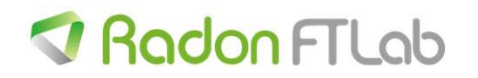

## 6-1. LOG 탭 – 로그 데이터 다운로드

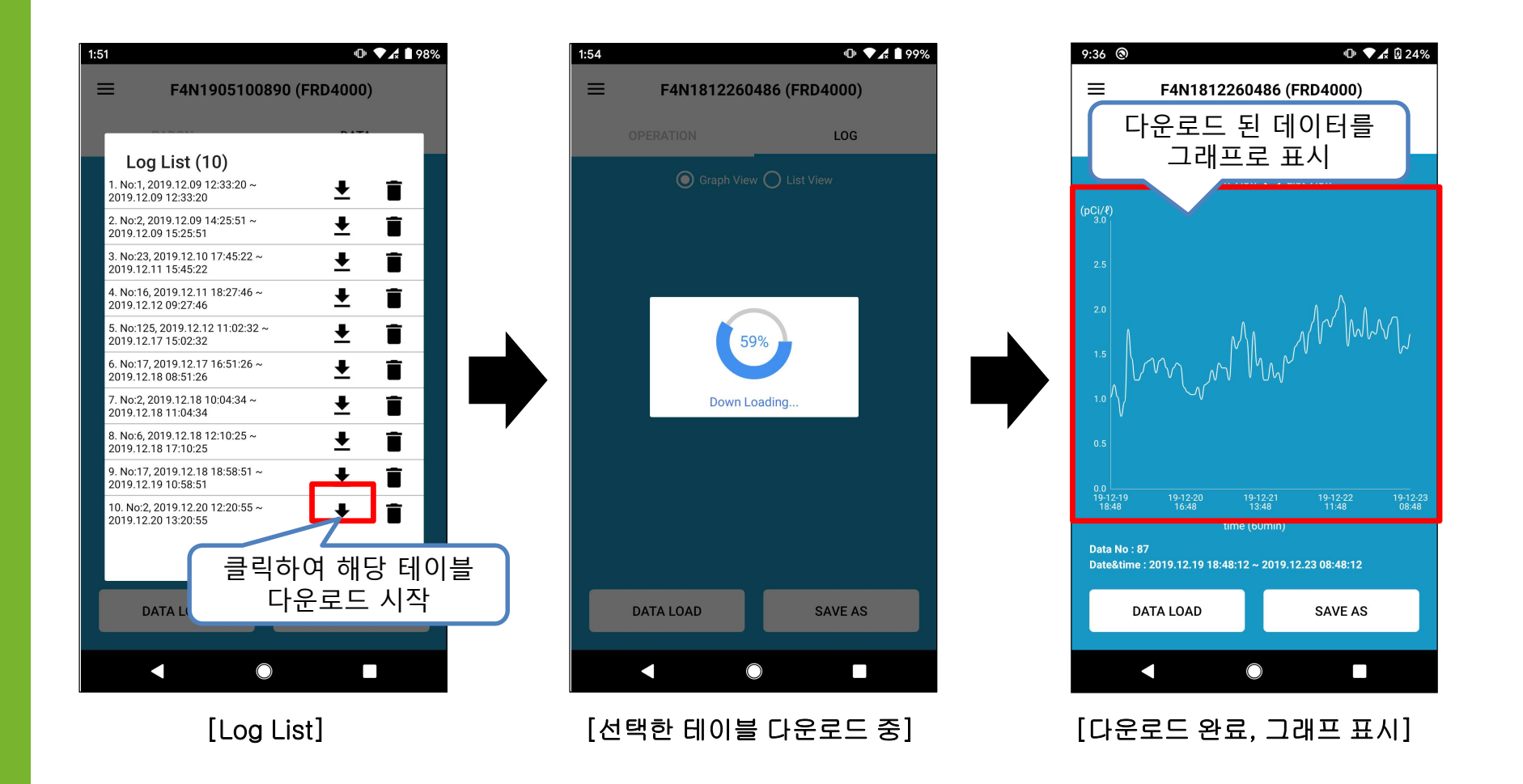

-FRD400에서 데이터를 다운 받아 그래프로 표시

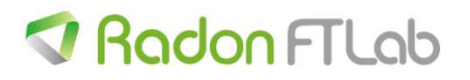

# 6-2. LOG 탭 – 데이터 저장

| 9:36 (3)                                                                                                    |                                 |  |
|----------------------------------------------------------------------------------------------------|---------------------------------|--|
| ≡ F4N1812                                                                                                    | ≡ F4N1812260486 (FRD4000)       |  |
| OPERATION                                                                                                    | LOG                             |  |
| 🔘 Graph                                                                                                    | View O List View                |  |
| (pCi/ℓ)<br>3.0                                                                                                    |                                 |  |
|                                                                                                    |                                 |  |
|                                                                                                    |                                 |  |
|                                                                                                    |                                 |  |
|                                                                                                    | / • 0 • 0                       |  |
|                                                                                                    |                                 |  |
| 0.0 19-12-19 19-12-20 16-10 16-10 16- | 19-12-21 1-12-23                |  |
| 16,46 16,46<br>ti                                                                                                    | ime (60mi 클릭 ) <sup>38,46</sup> |  |
| Data No : 87<br>Date&time : 2019.12.19 18:4                                                                                                    | 8:12 ~ 2019.12.2                |  |
| DATA LOAD                                                                                                    | SAVE AS                         |  |
|                                                                                                    |                                 |  |
|                                                                                                    |                                 |  |

[Log Save]

| 9:36 🕲                          |            |             | 4 🖸 24%  |
|---------------------------------|------------|-------------|----------|
| ≡ F4N18                         | 1226048    | 6 (FRD4000) |          |
|                                 |            | LOG         |          |
|                                 |            |             |          |
|                                 |            |             |          |
| Save File Na                    | ame        | 1           |          |
| File name<br>F4N1812260486_     | _20191219  | 18:48:12    |          |
|                                 |            | 2)se s/     | VE       |
| 0.5<br>0.0<br>19-12-19 19-12-20 | 19-12-2    | 21 19-12-22 | 19-12-23 |
|                                 |            |             |          |
|                                 |            |             |          |
| DATA LOAD                       |            | SAVE AS     |          |
|                                 | $\bigcirc$ |             |          |
|                                 |            |             |          |

[File Name 설정 및 저장]

1. File Name 설정

(1)기본 설정 : 시리얼넘어+저장 시작시간

(2)사용자가 File Name 변경 가능

2. Save

(1)스마트기기에 파일 저장

(2)내부저장소₩Radon FTLab₩ 폴더에 파일 저장

-FRD400에서 다운받은 데이터를 스마트기기에 저장(txt파일) 할 수 있음

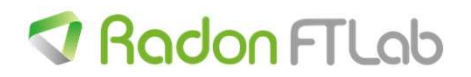

#### 7. MENU

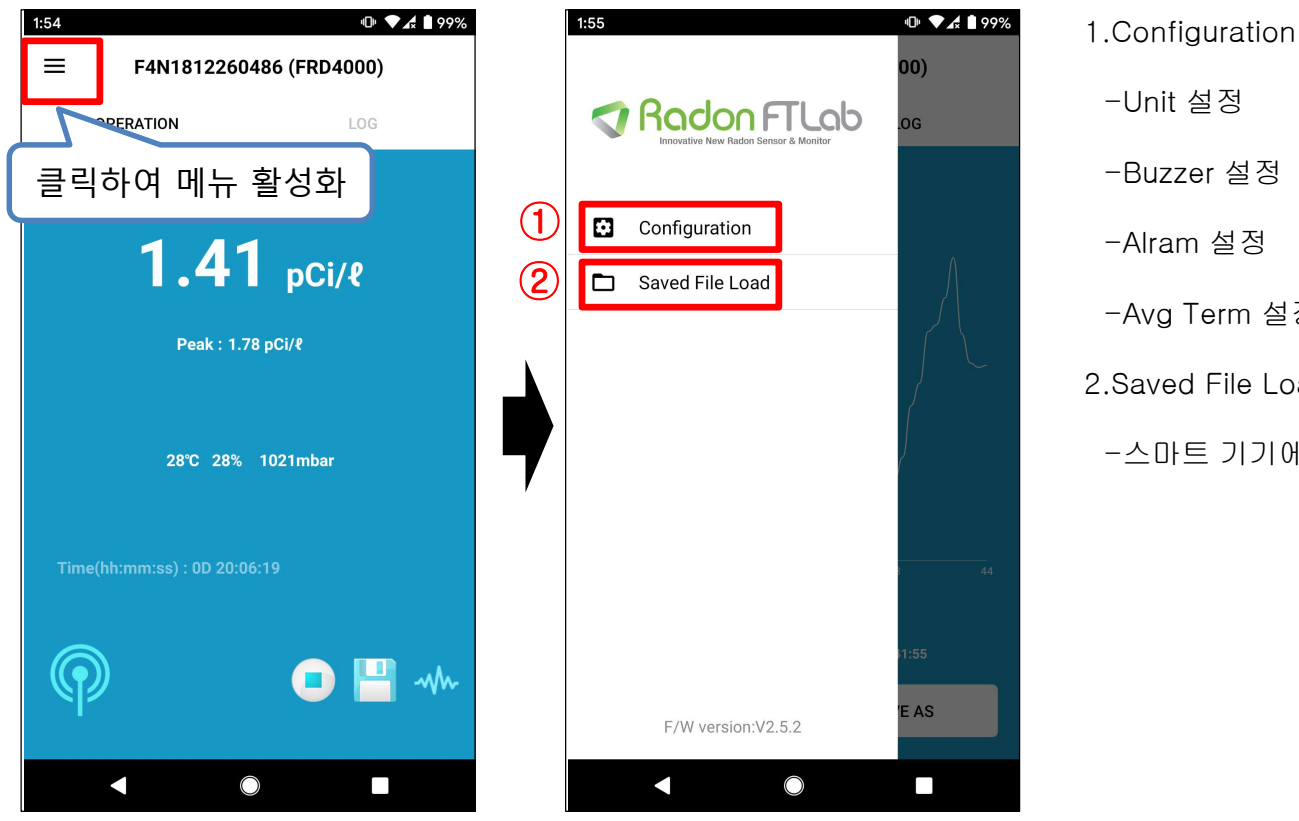

-Unit 설정 -Buzzer 설정 -Alram 설정 -Avg Term 설정 2.Saved File Load -스마트 기기에 저장된 파일 오픈

-메뉴 버튼을 클릭하여 메뉴 화면 활성화/비활성화 가능

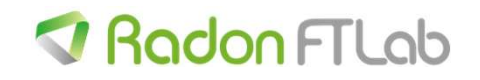

#### 7-1. MENU - Configuration

|                   | •D• ♥∡ ∎ 99%<br>00)    |
|-------------------|------------------------|
| Rac               | JON FTLOD              |
| Configu           | uration Setting        |
| Unit              | ● pCi/ℓ ─ Bq/m³        |
| Buzzer            | ON OFF                 |
|                   |                        |
| Alram             | Value[pCi]: <u>4.0</u> |
| Avg.Term<br>(min) | ● 60min () 10min       |
|                   |                        |
|                   | CANCE. OK              |
|                   |                        |
| F/W               | 클릭하여 설정 적용             |
|                   |                        |

1.Unit -pCi / Bq / CPM 설정 가능 2.Buzzer -Buzzer 기능 ON/OFF 설정 가능 3.Alram (1)Alarm 기능 ON/OFF 설정 가능 (2) Alarm Value - Alarm ON 시, 설정된 값 이상 측정 시 알람 동작 - Alarm Value는 pCi 기준이며, 1.1~100 사이의 값을 입력 4. Avg. Term -측정 값 업데이트 설정 가능 -10분 / 20분 / 30분 /60분 설정 가능

-설정 변경 후, OK 버튼을 클릭해야 변경된 설정이 적용 됨.

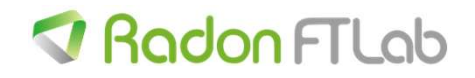

#### 7-2. MENU – File Load

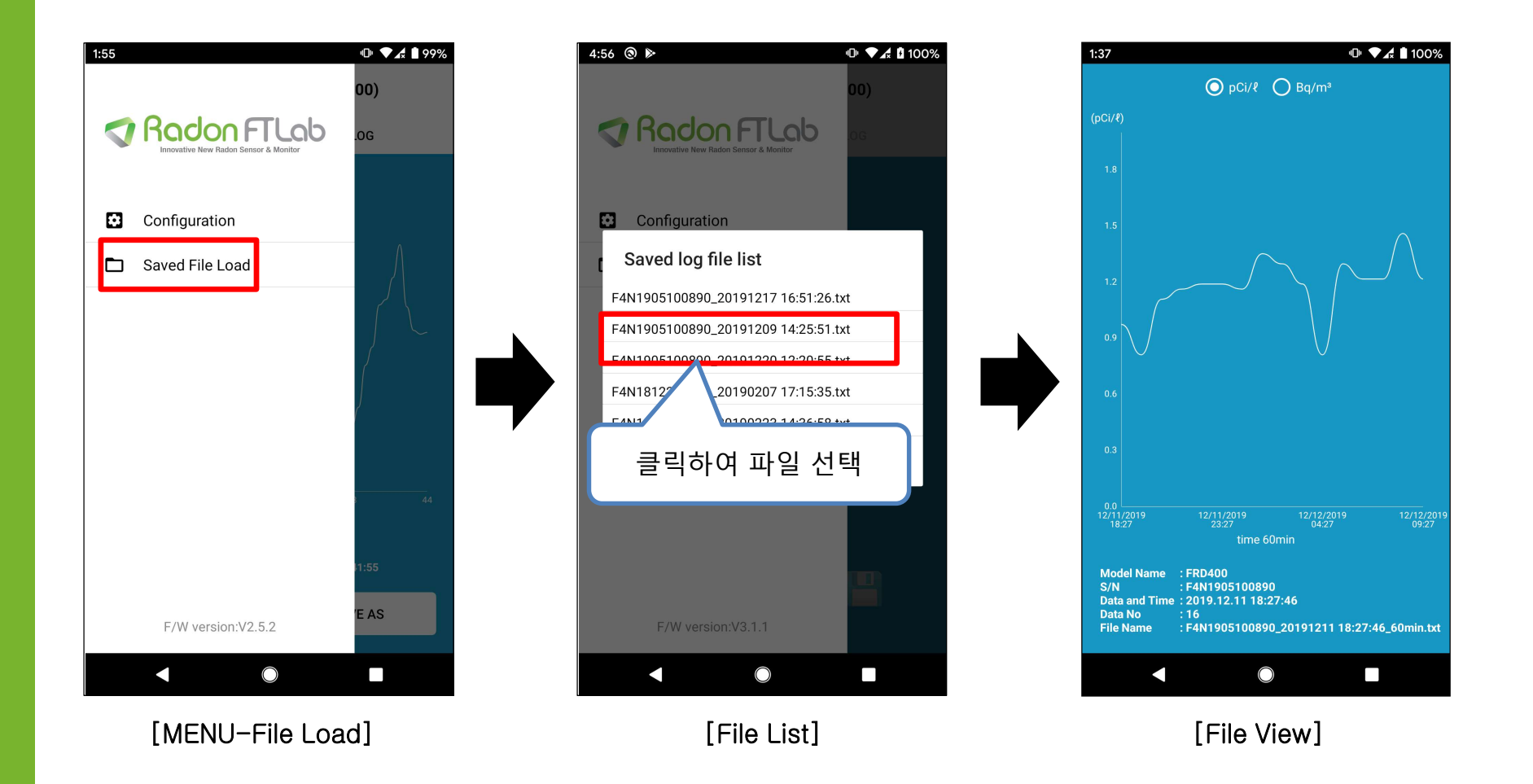

-스마트기기에 저장된 파일을 로드하여 데이터 확인 가능 (FRD400에 저장된 데이터 아님)

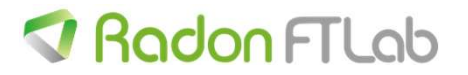

7-2. MENU – File Load

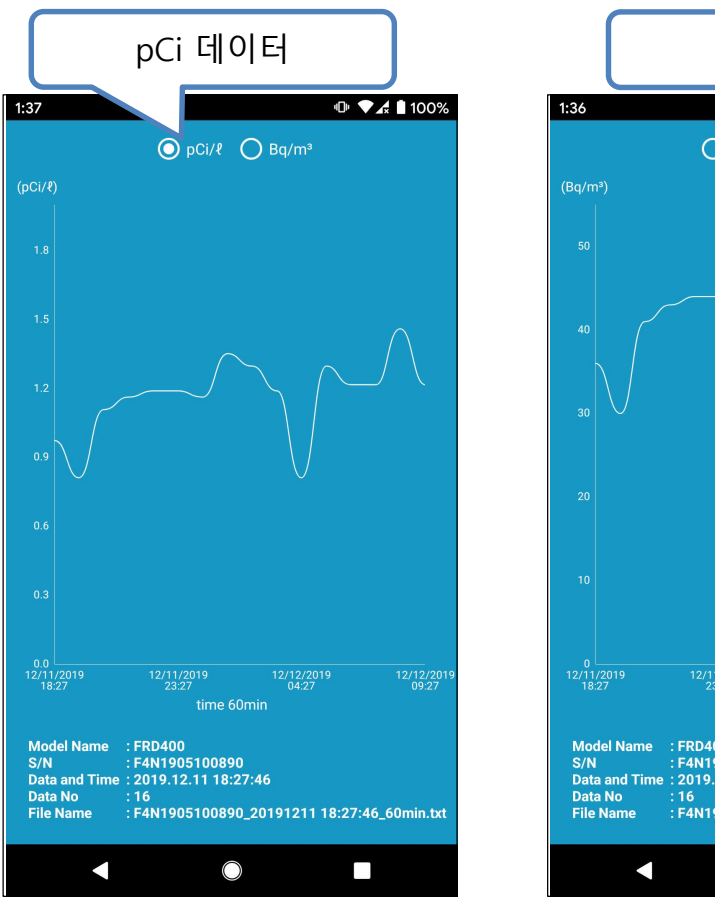

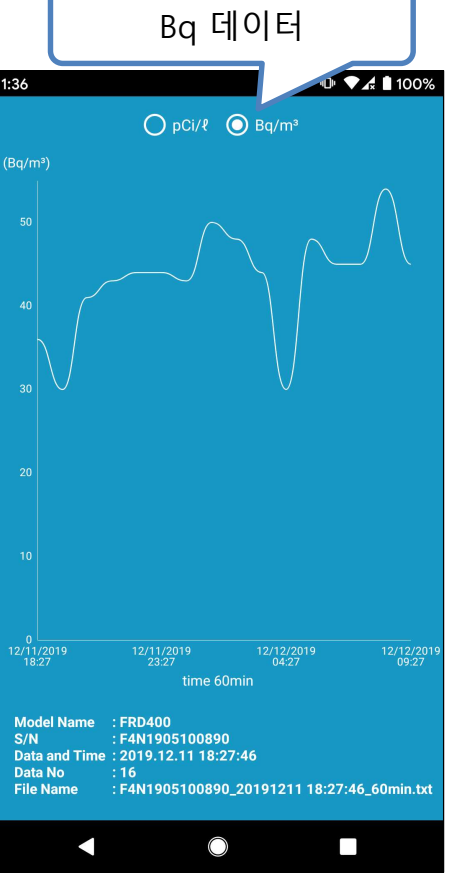

1.pCi / Bq 선택 가능

-Unit 변경을 통하여 데이터 수치 자동 변경

-보여지는 그래프 값만 pCi <-> Bq 전환

-뷰어 기능만 지원하므로 Bq로 변경했다고 하여 실제 저장된 데이터가 Bq로 변경되지 않음

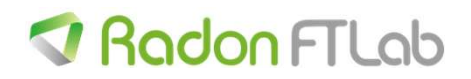